prin

EMS61000-2A ESD GENERATOR USER'S MANUAL V 4.02

EVERFINE Corporation (Stock Code: 300306) ADD: Bldg.1 #669 Binkang Rd., Binjiang Hi-Tech Zone, Hangzhou (310053), China Tel: 86-571-86698333

Fax : 86-571-86696433

E-mail: Global@everfine.net Globalservice@everfine.net

http://www.everfine.net

## Foreword

Thank you for purchasing the EVERFINE EMS61000-2A\_30kV ESD Generator. This user's Manual contains useful information involving the instrument's functions and operating procedures as well as precautions that should be noticed during operation. In order to use the instrument correctly, please read the manual carefully first, then put it in a right place for quick references.

Notes:

- The contents of this manual may be changed without prior notice.
- Great effort has been made in preparation of this manual to ensure the accuracy of its contents. If you have any questions or find any errors, please contact your dealer or EVERFINE sales office.
  - If you have different understanding to this manual, please refer to the Technical Service Department of EVERFINE.

#### **Checking package contents**

Please check the instrument carefully when you unpack the box for the first time. If the instrument and related accessories are missing or appear abnormal, please contact the dealer or EVERFINE immediately.

#### Warm notice to valued customers of EVERFINE

"Ensure the quality, insist on continuous improvement and make every customer more satisfied" is the quality policy of EVERFINE. Therefore, the quality of products and services provided by EVERFINE should be better than those have been promised. If you have further suggestions or advices on our products and services, please provide your feedback to our quality supervision department. E-mail: qc@everfine.cn; Tel: +86-571-86698333

Your supervision is the motivation for us to move forward!

## **Copyright Statement**

The copyright of this manual and the related information belongs to EVERFINE, and it is protected by the copyright law of Peoples Republic of China and other relevant international treaties. Copying, modifying, spreading, excerpting, backing up and translating the whole or part contents of this manual by any company or personnel without the written permission of EVERFINE is prohibited. Otherwise it will be treated as infringement and the infringer will assume law responsibility and all loss of EVERFINE. Any infringement related above can be traced back to the responsible user by the unique product number printed in the manual.

If EVERFINE has signed a written agreement with user and the contents in the agreement are in conflict with above terms, the contents in the written agreement have preferential force effect.

## Safety regulation

The following general safety precautions must be observed during all phases of operations, including verification and repair. If the instrument is used in a manner not specified in this manual, the function of this instrument may be hindered. Flags below are adopted in the instrument.

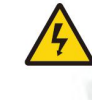

EVERFINE

High-voltage

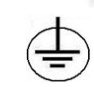

Ground

#### Warnings

#### Never use the instrument in an explosive environment

Never use the instrument with explosive, gunpowder and firecracker around.

Using any electrical appliance in the explosive environment may be harmful.

#### **Protecting Grounding**

Ensure the instrument has been well grounded before turning on the power to avoid an electric shock. Avoid taking the zero line of alternating current as the protective grounding.

Make sure that the rated voltage of the instrument is equal to the voltage of the power before connection before connection.

Only lithium battery charger will be supplied and the lithium battery should be setted when instrument is on operation.

#### Maintenance of the lithium battery

The battery should be charged/discharged every 3 months and it should be 60% power left at least before store again. It should be charged within 24 hours if it is turned off as the power shortage, otherwise, the battery would be damaged.

If the battery needs to be changed, please contact the retailer or EVERFINE. VERFINE

Vents

Vents provide necessary cooling channel and should not be blocked when instrument is on operation.

#### DO NOT take away any parts of the case

Since the instrument works at a high voltage, never remove the case of the instrument or operate with the case opening.

#### **Relative humidity**

Never operate the instrument with wet hands or in an environment with high humidity.

#### Transport

Take care when moving the instrument, and avoid collision, vibration or placing the instrument upside down.

# EMS61000-2A User's Manual

# EVERFINE

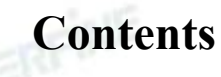

| Foreword                                         | 1    |  |
|--------------------------------------------------|------|--|
| Copyright Statement                              | 1    |  |
| Safety regulation                                | 3    |  |
| Contents                                         | 5    |  |
| Chapter 1 Overviews                              | 7    |  |
| Chapter 2 Specifications                         | 8    |  |
| 2.1 Main specifications                          | 8    |  |
| 2.2 Conventional specification                   | 9    |  |
| Chapter 3 Panel Instructions                     | 11   |  |
| 3.1 Front panel                                  | 11   |  |
| 3.2 Rear panel                                   | 12   |  |
| Chapter 4 Parameters Setting                     | . 13 |  |
| 4.1 Interface and Parameters Setting             | 13   |  |
| Chapter 5 Operation                              | . 22 |  |
| 5.1 Preparations                                 | . 22 |  |
| 5.2 Power ON                                     | . 22 |  |
| 5.3 Test parameter setting                       | 22   |  |
| 5.4 Starting test                                | 22   |  |
| 5.5 Test termination                             | . 23 |  |
| 5.6 Ending test                                  | 23   |  |
| 5.7 Altering information and its countermeasures | 23   |  |
| Chapter 6 Verification.                          | 26   |  |
| 6.1 Verification basis                           | . 26 |  |
| 6.2 Verification conditions                      | 26   |  |
| 6.3 Verification of ESD high voltage output      | . 26 |  |
| 6.4 Verification of ESD gun                      | . 27 |  |
| Chapter7 Set-up in laboratory                    | . 31 |  |
|                                                  |      |  |

Copyright  $\ensuremath{\mathbb S}$  EVERFINE, Copy or spread without authorization is prohibited. ~5

| EVERFINE                         | EMS61000-2A User's Manua |
|----------------------------------|--------------------------|
|                                  |                          |
| 7.1 Test set-up in laboratories  |                          |
| Chapter 8 Driver installation    |                          |
| 8.1 Internet driver installation |                          |
|                                  |                          |
|                                  |                          |
|                                  |                          |
|                                  |                          |
|                                  |                          |
|                                  |                          |
|                                  |                          |
|                                  |                          |
|                                  |                          |
|                                  |                          |
|                                  |                          |
|                                  |                          |
|                                  |                          |
|                                  |                          |
|                                  |                          |
|                                  |                          |
|                                  |                          |
|                                  |                          |
|                                  |                          |
|                                  |                          |
|                                  |                          |
|                                  |                          |
|                                  |                          |
|                                  |                          |
|                                  |                          |
|                                  |                          |
|                                  |                          |
|                                  |                          |

## **Chapter 1 Overviews**

EMS61000-2A ESD Generator is a highly reliable test system specially designed according to the characteristics and requirements of ESD immunity test, with built-in lithium battery and portable design. The maximum ESD voltage is up to 30 kV and meets the highest severity level requirements of the standards, and provides an accurate and satisfactory basis for the immunity assessment of electrical equipment subject to electrostatic discharge.

EMS61000-2A ESD Generator meets requirements of standards such as ICE610 00-4-2, ISO10605. Equipped with different modules, EMS61000-2A ESD genera tor can output international standard of ISO discharge models.

Main characteristics of EMS61000-2A:

- 1. With built-in lithium battery, portable and convenient to use.
- 2. Test voltage can up to 30KV maximum.
- Identify the discharge resistance/capacitance modules intelligently to conduct ESD test.
- 4. With discharge detection function, its sensitivity can be adjusted.
- 5. 7 inch LCD touch screen displayer and computer interaction interface.
- 6. With file systems, export and save test reports conveniently.

With RJ45 and USB communication Function.

## **Chapter 2 Specifications**

#### 2.1 Main specifications

(1) Electrostatic voltage

Polarity: positive/negative/alternate

Output voltage: up to 30.00kV±5%

Resolution: 0.01kV(10.00kV~30.00kV)

(2) Discharge interval

Contact discharge: 0.050s~30.0s

Air discharge: 1.0s~30.0s

(3) Discharge count

1~9999 when discharge interval is larger than 0.1s EVERFINE

 $1 \sim 100$  when discharge interval is less than 0.1s

(4) Trigger mode

Manual: discharge one time when triggering the discharge gun or discharge button of

trigger module

Auto: continuously discharge as setting interval

External: discharge one time when receive an external trigger signal.

(5) Discharge network

Discharge network are listed in Table 2.1.

| Discharge<br>mode | Discharge<br>network | Max electrostatic voltage | Standard              | Remark     |
|-------------------|----------------------|---------------------------|-----------------------|------------|
| E                 | 330Ω/150pF           | ±30.00kV                  | ISO10605              | Fux        |
| 150               | 330Ω/330pF           | ±30.00kV                  | ISO10605              | ESD gun    |
| 150               | 2000Ω/150pF          | ±30.00kV                  | ISO10605/IEC61000-4-2 | (optional) |
| -                 | 2000Ω/330pF          | ±30.00kV                  | ISO10605              | in         |
| I                 | EVERT                |                           | 1                     | EREN       |

#### ahanga naturanly gatting

EMS61000-2A User's Manual

EVERFINE

| UDM                                                      | 1500Ω/100pF | ±8.000kV           | ANSI/ESD STM5.1; | IIDM |  |  |
|----------------------------------------------------------|-------------|--------------------|------------------|------|--|--|
| ΠΟΙΝΙ                                                    |             | ±20.00kV(Optional) | EIA/JESD22–A114; | пвм  |  |  |
| ММ                                                       | 0Ω/200pF    | $\pm 800 V$        | ANSI/ESD STM5.2; | MM   |  |  |
| IVIIVI                                                   |             | ±4.000kV(Optional) | EIA/JESD22–A115; |      |  |  |
| (6) Discharge waveform                                   |             |                    |                  |      |  |  |
| Parameters of discharge waveform are listed in Table2.2. |             |                    |                  |      |  |  |

|                      | Tab      | le.2.2 Parai    | meters of disch          | arge wavefo                       | orm                      |          |  |
|----------------------|----------|-----------------|--------------------------|-----------------------------------|--------------------------|----------|--|
|                      | Peak     |                 | Current@t <sub>1</sub> / |                                   | Current@t <sub>2</sub> / |          |  |
|                      | current  | Accuracy        | Discharge                | Accuracy                          | Discharge                | Accuracy |  |
| Discharge            | /Dischar | %               | voltage                  | %                                 | voltage                  | %        |  |
| network              | ge       |                 | A/kV                     | INE                               | A/kV                     |          |  |
| la                   | voltage  |                 | EVEN                     |                                   |                          |          |  |
|                      | A/kV     | ENE             |                          |                                   |                          | TEINE    |  |
| 2200/150             | F 2.75   | + 10            | 2                        | + 20                              | 1 🗐                      | + 20     |  |
| 330 <u>0</u> 2/150p. | F 3./3   | ±10             | (@t <sub>1</sub> =30ns)  | ±30                               | (@t <sub>2</sub> =60ns)  | ±30      |  |
| 2200/220-            | E 2.75   | + 10            | 2                        | +20                               | 1                        | + 20     |  |
| 3302/330p.           | F 3./3   | ±10             | (@t1=65ns)               | ±30                               | (@t <sub>2</sub> =130ns) | )        |  |
| 20000/150            | JE 2.75  | +30             | 0.275                    | + 20                              | 0.15                     | 1.50     |  |
| 2000s2/150p          | or 3./3  | 0               | $(@t_1=180ns)$           | ±30                               | (@t <sub>2</sub> =360ns) | ±30      |  |
| 20000/220            | JE 2.75  | +30             | 0.275                    | +20                               | 0.15                     | - 50     |  |
| 20002/330p           | or 3.73  | $0  (@t_1=400)$ |                          | $\pm 30$ (@t <sub>2</sub> =800ns) |                          | ±50      |  |

Battery life is more than 2 hours.

#### 2.2 Conventional specification

- (1) Environment temperature: 25℃±10℃
- 20%~60%R.H. (2) Relative humidity:
- (3) Power supply : 100~240VAC,50Hz/60Hz
- (4) Battery(build-in):

When the instrument is not connected to the charger, its power supply is provided by built-in lithium battery . When instrument connects to AC power supply,the

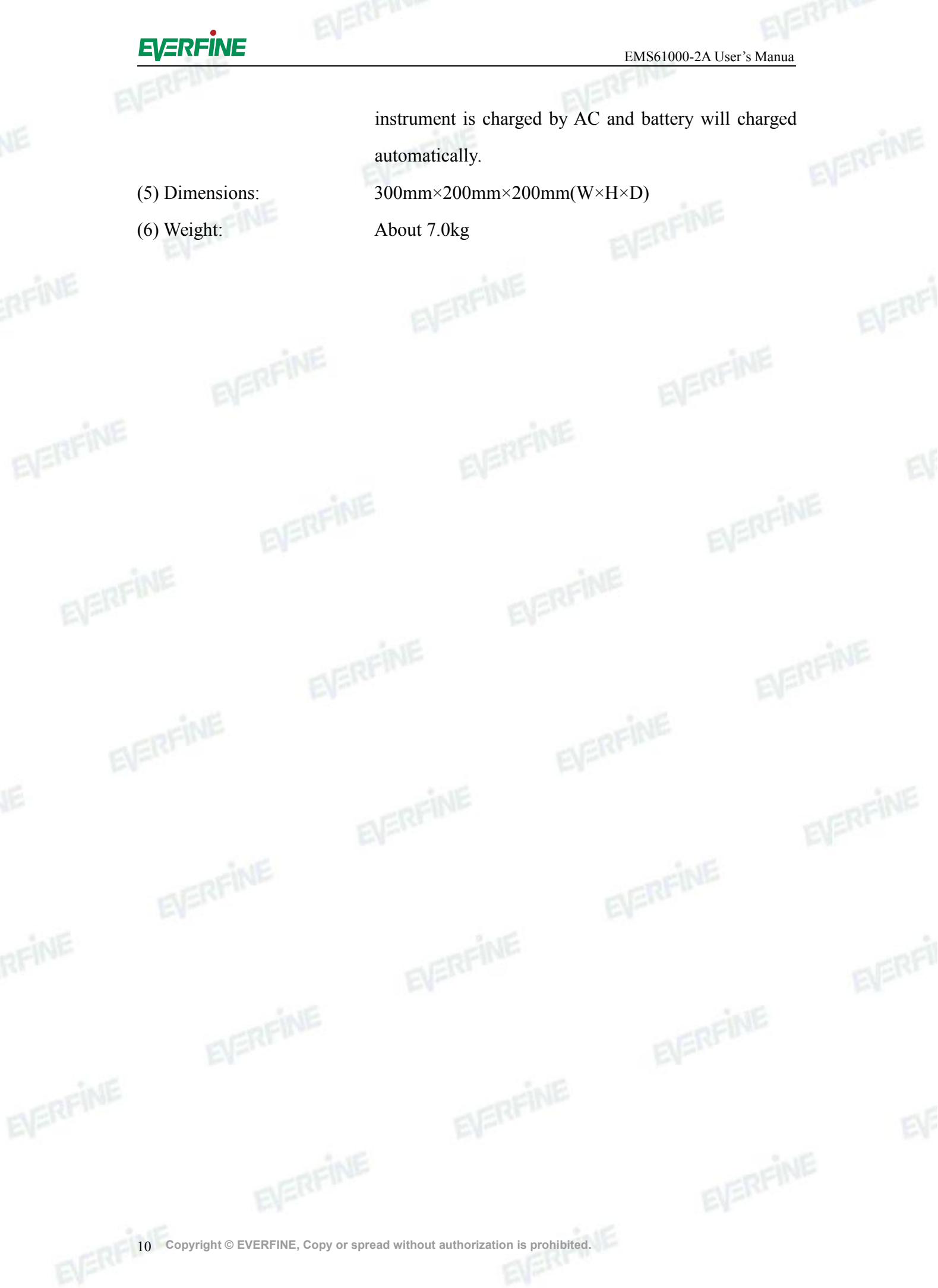

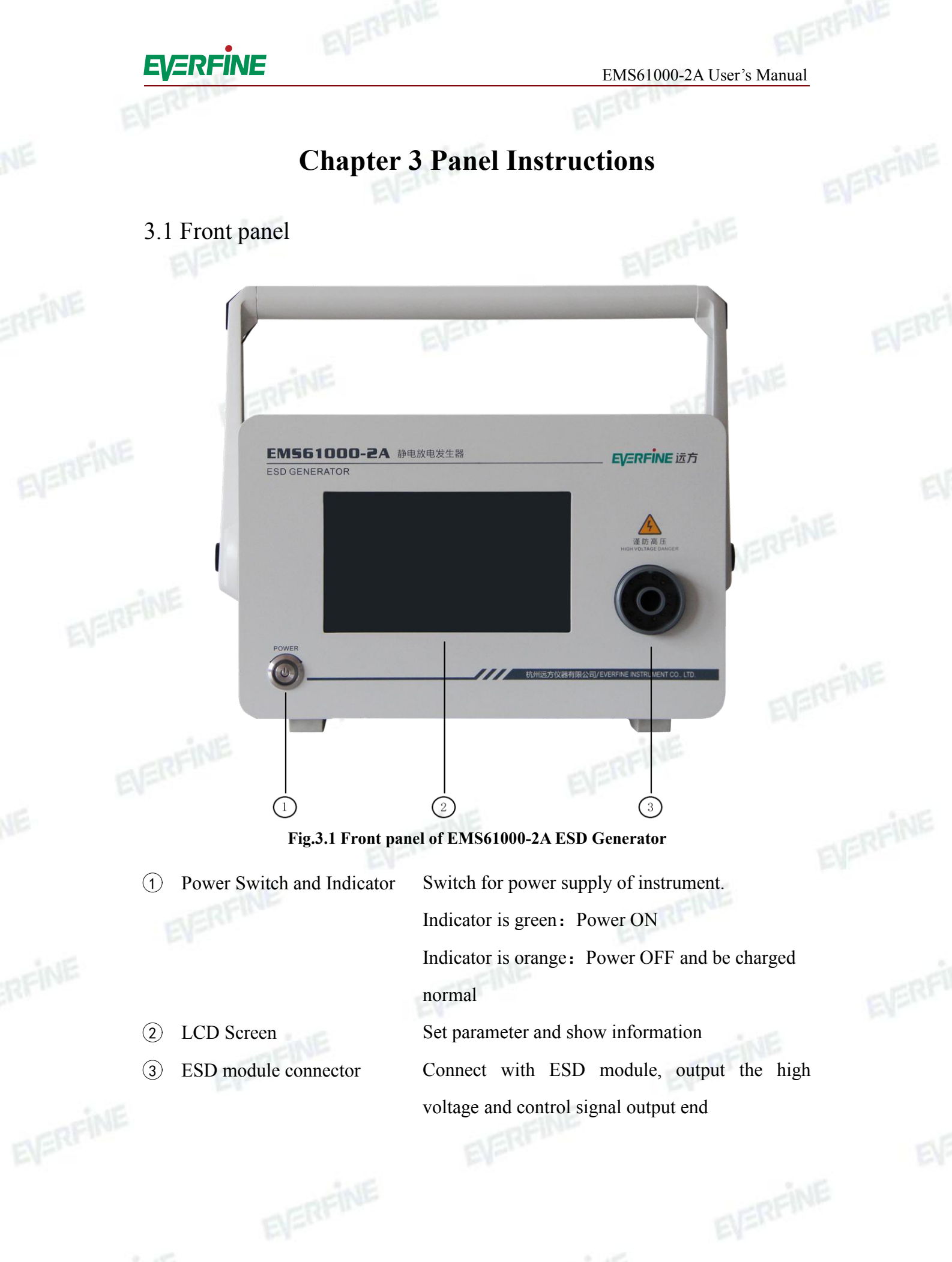

Copyright  $\ensuremath{\mathbb S}$  EVERFINE, Copy or spread without authorization is prohibited. 11

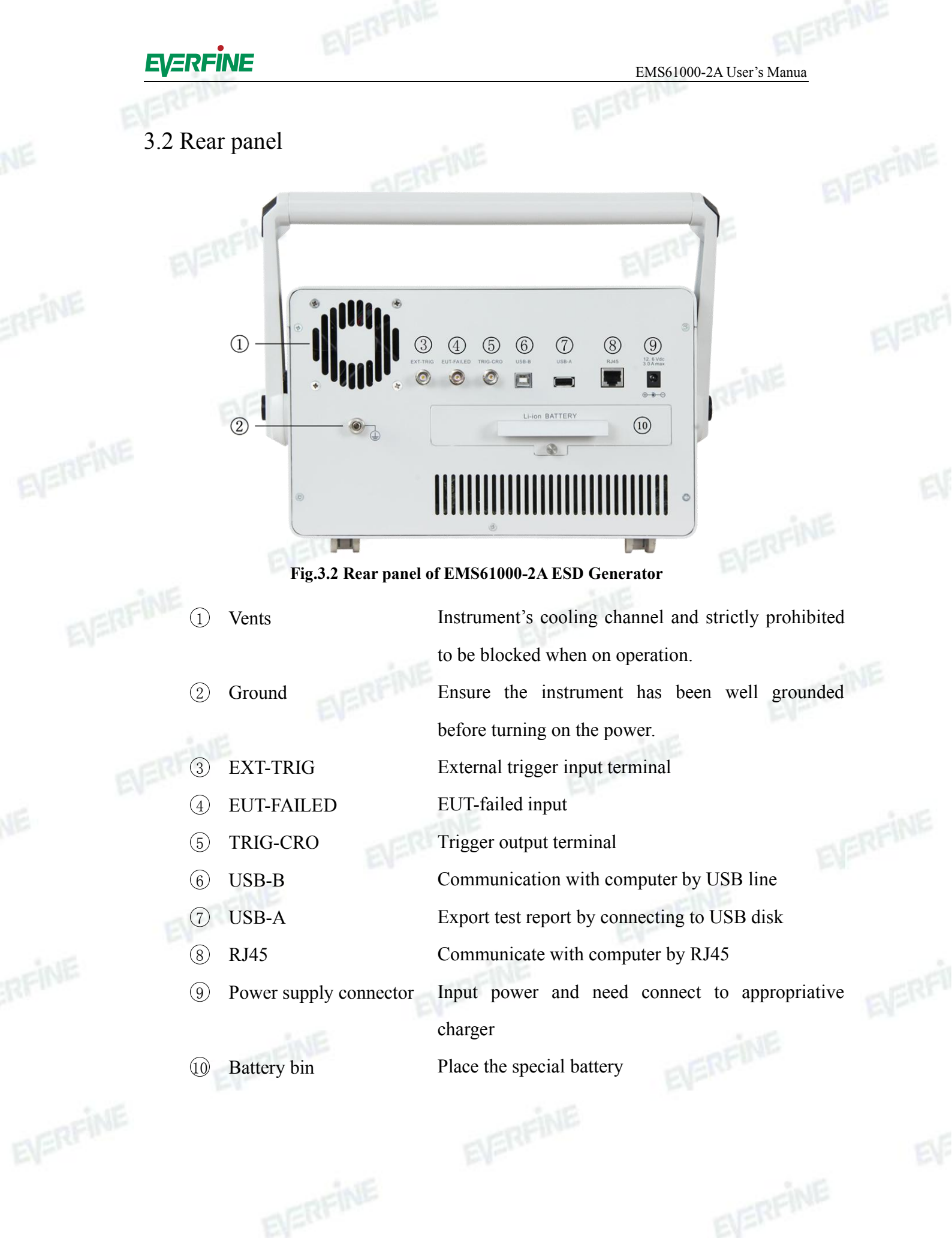

12 Copyright © EVERFINE, Copy or spread without authorization is prohibited.

Linte

EMS61000-2A User's Manual

## **Chapter 4 Parameters Setting**

- 4.1 Interface and Parameters Setting
- 4.1.1 Main interface

EVERFINE

EMS61000-2A Cipen 💾 Save 🚔 Report Temp: 28℃ +10.00kV 7 RH: 80% 10.00kV Disc only Voltage + Count Mode Discharge Ctc Disc 10 Count Pause 6 Mode Trig Mode Manual RC net 330pF/2k Discharge Interval • Test Prog 1 ▶ SGL Prog 10 TOT Prog 1

#### Fig.4.1 Main interface of EMS6100\_2A

- ① System setting
- <sup>(2)</sup> Dynamic display section
- ③ Parameters setting
- ④ Test procedure display section
- <sup>(5)</sup> Progress bar display section
- <sup>(6)</sup> Run buttons

⑦ Environment information display section

- (8) Charging indicator display section
- (9) Left power charge display section

Set up and edit related parameter information of the instrument Display present discharge voltage Set up test parameters Display test steps Display current test progress "Run": The run button "Pause": The pause button "Reset": The stop button

Display ambient temperature, humidity Display the charger's connection information

Display the battery level

For resetting parameters, it can be achieved in parameter setting interface and refer to specifications of corresponding function setting part to finish other parameters setting. Press the "Run" button to start test after parameters setting is completed.

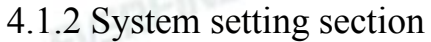

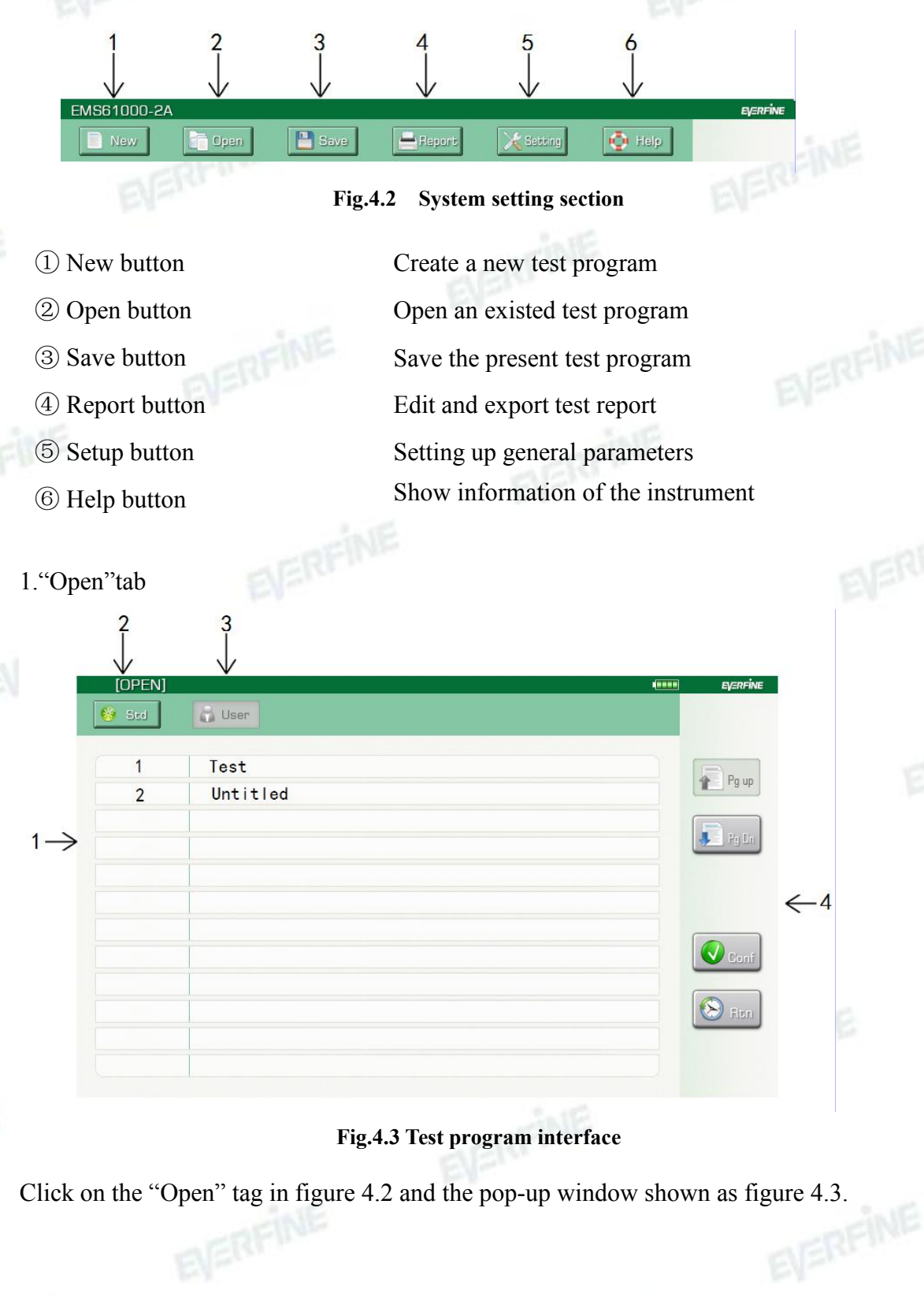

EMS61000-2A User's Manual

| 1) Program list | Show all the system programs                               |  |
|-----------------|------------------------------------------------------------|--|
| ② "Std" tab     | Click to enter into the standard program library           |  |
| ③ "User" tab    | Click to enter into the user-defined program library       |  |
| ERFINE          | "Pg up": turn back to the former page of the program list; |  |
| EVEN            | "Pg dn": turn to the latter page of the program list;      |  |
| ④ Edit button   | "conf": download the selected program to the main          |  |
|                 | interface and return to the main interface;                |  |
| FINE            | "Rtn": back to the main interface.                         |  |
|                 |                                                            |  |

Click on corresponding program shown in ① of figure 4.3 to rename the program, then click on the corresponding program name and dialog box will be pop-up as shown in figure 4.4. Click the name in pop-up dialog box to get qwerty keyboard shown in figure 4.4, then program name can be modified through the qwerty keyboard.

|    | [OPEN] |                                                        |  |
|----|--------|--------------------------------------------------------|--|
| 15 | 🍪 Std  | 🖧 User                                                 |  |
|    | -      |                                                        |  |
|    | 1      | Test Pg up                                             |  |
|    | 2      | Untitled                                               |  |
|    |        |                                                        |  |
| 1  |        |                                                        |  |
|    |        |                                                        |  |
|    |        | ~ ! @ # \$ % ^ & * ( ) - + <del>&lt;</del>             |  |
|    |        |                                                        |  |
|    |        |                                                        |  |
|    |        | Caps A S D F G H J K L : " Enter                       |  |
|    |        |                                                        |  |
|    |        | $\begin{array}{c c c c c c c c c c c c c c c c c c c $ |  |
|    |        |                                                        |  |
|    |        |                                                        |  |

Fig.4.4 Testing program rename interface

Notes: Click on "Enter" to affirm input;

Click on "Esc" to quit input state;

Click on "Caps" to switch the capital and small letters.

|        | •      |
|--------|--------|
| ACDE   | INIC   |
| EVEIXE | INE    |
|        | a line |

EMS61000-2A User's Manua

3

2 "Penart" tah

2. "Report" tab

|          | [REPORT]                           |                                        | Expant | EVERFINE IST |
|----------|------------------------------------|----------------------------------------|--------|--------------|
| 1—<br>2— | $\rightarrow 1$<br>$2 \rightarrow$ | 2014-5-5 16:53:13<br>2014-5-6 10:10:30 |        | Pg up        |
|          |                                    |                                        |        |              |
|          |                                    |                                        |        | Ern          |
|          |                                    |                                        |        |              |

Fig.4.5 "Report" button interface

Click on "Report" tab in (5) of figure 4.2 and the pop-up window is shown as figure 4.5.

|  | 1   | Report list |                                                                                                    | Display the saved system test report;     |
|--|-----|-------------|----------------------------------------------------------------------------------------------------|-------------------------------------------|
|  | 2   | Report tab  | DERFINE                                                                                                    | Edit title of the test report;            |
|  |     |             | E.I.                                                                                                    | Export test report to USB driver via USB  |
|  | 3 " | Export" tab |                                                                                                    | port; The export report can be printed by |
|  |     |             |                                                                                                    | EmcSuite software;                        |
|  |     |             | iNE                                                                                                    | "Pg up": turn back to the former page of  |
|  |     |             | EVERT                                                                                                    | the program list;                         |
|  |     | Edit hutton |                                                                                                    | "Pg dn": turn to the latter page of the   |
|  | 4   | East button |                                                                                                    | program list;                             |
|  |     |             |                                                                                                    | "Del": delete the selected test report;   |
|  |     |             | DER                                                                                                    | "Rtn": back to the main interface.        |
|  |     |             | The second second second second second second second second second second second second second second second se |                                           |

Click on the corresponding number shown in ① of figure 4.5, select the corresponding test report and operate "del"; Click on corresponding title in section ②, enter report edit interface shown in figure 4.6 and edit the report content. Only English and common character are supported.

#### EMS61000-2A User's Manual [CONCLUSION] EVERFINE EVERFINE Company: Product: LED Model: YF-301B Number: 123456 MW LED CO., LTD. Prod Co.,: 🗸 Conf Result: PASS 🛞 Ren Fig.4.6 Report edit interface 3. "Setup" tab [SETTING] ENGLISH Middle Language: Disc Sens: **OFF** Inv Chk: Co., Cal: \*\*\*\*\*\* Time Set: 2014-9-25 15:55:23 Conf E REA

#### Fig.4.7 "Setup" tab interface

Click on "Setup" tab of <sup>(6)</sup> in figure 4.2 and the window will be popped-up as shown in figure 4.7, then relevant functions can be set up as "ON and OFF". Settings and their functions are specified in the following Table 1.

| Tuble in Sectings function specification |                  |                               |  |  |  |
|------------------------------------------|------------------|-------------------------------|--|--|--|
| Settings                                 | Setting contents | Notes                         |  |  |  |
| Language                                 | Chinese/English  | Setting instrument's language |  |  |  |
| EUT failed detection                     | ON/OFF           | EUT failure detection ON/OFF  |  |  |  |

| Table4.1 Settings function specification | n |
|------------------------------------------|---|
|------------------------------------------|---|

 $\label{eq:copyright} \texttt{O} \text{ EVERFINE, Copy or spread without authorization is prohibited.} \quad 17$ 

EMS61000-2A User's Manua

| Time                     | Time/Date       | Setting instrument's time and date                                                                                                    |
|--------------------------|-----------------|----------------------------------------------------------------------------------------------------|
| Discharge<br>sensitivity | High/Middle/Low | High: Count when detecting larger<br>discharge current, maybe without<br>discharge spark;<br>Middle: Count when detecting<br>discharge spark;<br>Low: Count when detecting discharge<br>spark, maybe discharge continuously; |
| Adjust                   | Input password  | Calibration instrument only for manufacturer                                                                                                    |

| JPENJ    |                               | EVERFINE |
|----------|-------------------------------|----------|
| EVEI     | R <b>FINE</b> 远方              | P        |
| Waveform | ESD GENERATOR<br>SoftwarV4.01 |          |
|          |                               |          |

#### Fig.4.8 "Help" tab interface

Click on the "Help" tab of  $\overline{O}$  in figure 4.2 and the window will be popped-up as shown in figure 4.8. Communication and language can be set up in this interface. Click on the "waveform" label and it will display standard waveform figure.

#### 4.1.3 Dynamic display interface

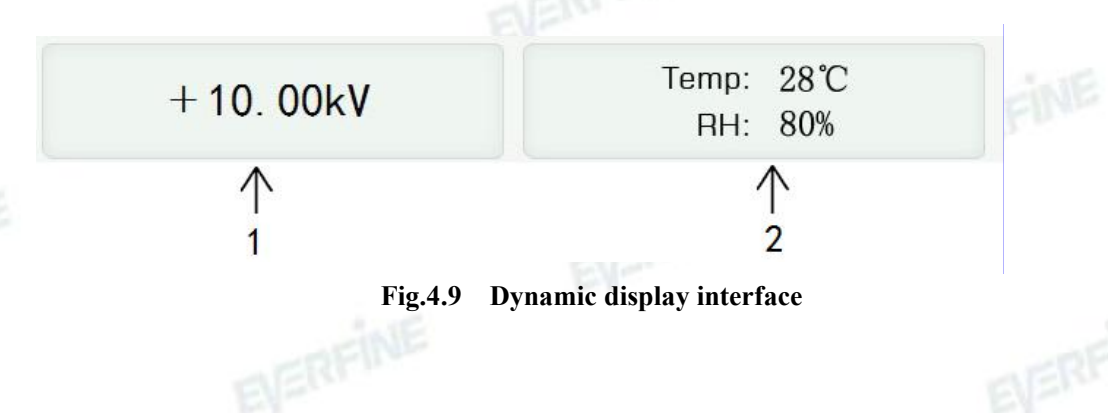

EMS61000-2A User's Manual

| ① Left display section | Display the current test voltage;   |
|------------------------|-------------------------------------|
| Dight dignlaw spation  | Display the ambient temperature and |
|                        | relative humidity.                  |
| CINE                   | CINE .                              |

### 4.1.4 Parameter setting region

| $\rightarrow$ Voltage | + 10.00kV | Count Mode | Disc only | < |
|-----------------------|-----------|------------|-----------|---|
| → Discharge<br>Mode   | Ctc Disc  | Count      | 10        |   |
|                       | Manual    | RC net     | 330pF/2k  | € |
| Discharge Interval    |           | ]          |           |   |

#### Fig.4.10 Parameter setting interface

Click on the corresponding item in figure 4.10 and set it on the pop-up small window.

| ① Voltage                 | Setting discharge voltage range as:                |
|---------------------------|----------------------------------------------------|
|                           | Air discharge: 0.5kV~30.0kV;                       |
|                           | Contact discharge: 0.1kV~30.0kV;                   |
|                           | Polarity: +/-/Alt;                                 |
| ② Discharge Mode          | Air discharge/Contact discharge;                   |
| ③ Trigger mode            | Auto/manual/external;                              |
| ④ Discharge Interval      | Discharge interval under auto trigger mode;        |
|                           | Range: 0.05s~30.00s;                               |
| <sup>(5)</sup> Count Mode | Every pulse/Discharge count;                       |
|                           | Every pulse: Counter works for every discharge     |
|                           | pulse;                                             |
|                           | Discharge count: Counter works when detecting      |
|                           | effective discharge;                               |
| <sup>(6)</sup> Count      | 1~9999 when discharge interval is larger than 0.1s |
|                           | 1~100 when discharge interval is less than 0.1s    |
| ⑦ RC net                  | Display current discharge RC network               |
|                           |                                                    |
|                           |                                                    |

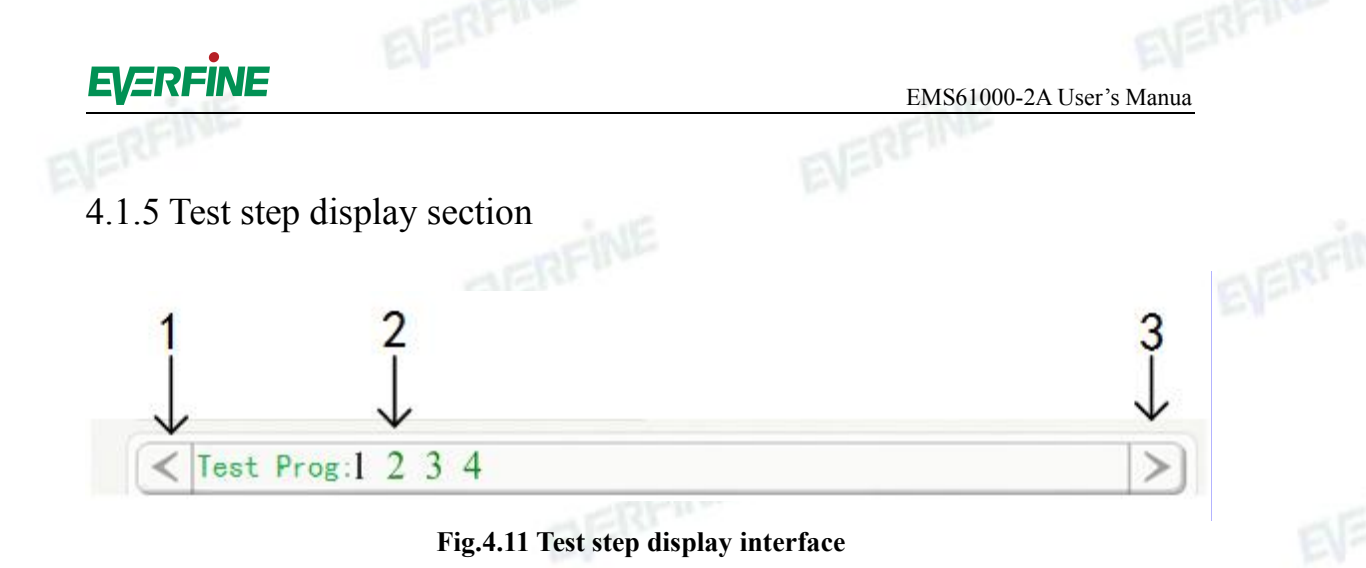

| ① Left button            | Left shift;                                              |
|--------------------------|----------------------------------------------------------|
| ② Progress               | Display test steps and highlight the current test steps: |
| ③ Right button           | Right shift.                                             |
| 4.1.6 Progress bar displ | ay section                                               |

#### 4.1.6 Progress bar display section

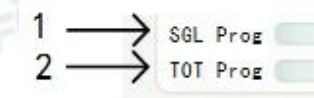

#### Fig.4.12 Progress bar display interface

| ① Single time     | Display remaining time of single test; |
|-------------------|----------------------------------------|
| ② Numbers of test | Display remaining time of whole test.  |
|                   |                                        |

### 4.1.7 Communication interface

|                       |                    |         | Te         | mp: 28℃<br>RH: 80% |       |    |  |
|-----------------------|--------------------|---------|------------|--------------------|-------|----|--|
| Voltage               | +                  | 10.00kV | Count Mode | Disc only          | Run   |    |  |
| Discharge<br>Mode     | C                  | tc Disc | Count      | 10                 | Pause |    |  |
| Trig Mode             | M                  | lanual  | RC net     | 330pF/2k           | Reset | NE |  |
| Discharge<br>Interval |                    |         |            |                    |       |    |  |
| ◀ Test F              | <sup>o</sup> rog 1 |         |            | ►                  |       |    |  |

# 20 Copyright © EVERFINE, Copy or spread without authorization is prohibited.

10

1

When communicating with PC, the interface is shown as figure 4.13 and a computer icon shows up at the right corner. Then press the "Reset" button to exit the communication mode and enter into the stand-by state. When it is in the communication state, other buttons do not work.

## **Chapter 5 Operation**

#### 5.1 Preparations

1. Check the environment conditions before the test, and carry it out according to the requirements;

2. The electric wire in rear panel is not connected, the ground terminal is connected correctly ; the instrument is turned off .

3. Connect ground terminal of discharge gun to the ground reference surface, and connect discharge gun's input port to output terminal in front panel .

4. Check and make sure the voltage is in the rated voltage range if the power supply is needed.

#### 5.2 Power ON

Turn on the power supply button on rear panel, the instrument starts up and enters into stand-by mode after self-adjustment.

#### 5.3 Test parameter setting

Set test voltage, test number, test interval, trigger mode, etc. Refer to chapter 4 for more details.

#### 5.4 Starting test

Press "Run" button to start test. If the instrument is normal, the interface will pop-up as shown in figure 5.1.

EMS61000-2A User's Manual

|                       |           |            | E                  |                |
|-----------------------|-----------|------------|--------------------|----------------|
| /S61000-2A            |           |            |                    | = <b>10</b> 0- |
| New                   | Open Save | 📥 Report   | 🔀 Setting 🛛  Help  |                |
| +1                    | 0.00 kV   | Te         | mp: 28℃<br>RH: 80% |                |
| Voltage               | + 10.00kV | Count Mode | Disc only          |                |
| Discharge<br>Mode     | Ctc Disc  | Count      | 10                 |                |
| Trig Mode             | Manual    | RC net     | 330pF/2k           |                |
| Discharge<br>Interval |           | ]          |                    |                |
| Test P                | Prog 1    |            | •                  |                |
| SGL Prog TOT Prog     |           |            | 10<br>1            |                |

#### Fig.5.1 Run state interface

For ISO electrostatic test, if the setting target has been reached and comes the buzzer alarm, that means high voltage is readied. Then place discharge gun vertical and contact with the tested instrument, hold on the discharge posture and press the rifle bolt to discharge. If the interface shown in figure 5.1 is not appear, please take actions according to chapter 5.7.

#### 5.5 Test termination

If setting target has been reached, instrument will alert "test finish". If setting target is not reached and users want to terminate test as well, press "STOP" button in figure 5.1 to terminate the test.

### 5.6 Ending test

Turn off the power supply of instrument, place the instrument and its accessories according to regulations.

#### 5.7 Altering information and its countermeasures

If the message "Warning: net null" is shown as figure 5.2 after press "Run" button, it means the discharge network was connected error or undependable. Then click on

EMS61000-2A User's Manua

"Rtn" to check the connection of discharge gun.

| [WARN] |            | EV |
|--------|------------|----|
|        |            |    |
| Warnin | g:Net null |    |
|        |            |    |
|        |            |    |

#### Fig.5.2 Connection error alert interface of discharge network

If the message "Warning: High voltage exception" is shown as figure 5.3 after start, press "Rtn" and close down the instrument. Restart instrument, set voltage parameters, press "start" button and observe voltage output, if the voltage is still abnormal, please contact the manufacturer.

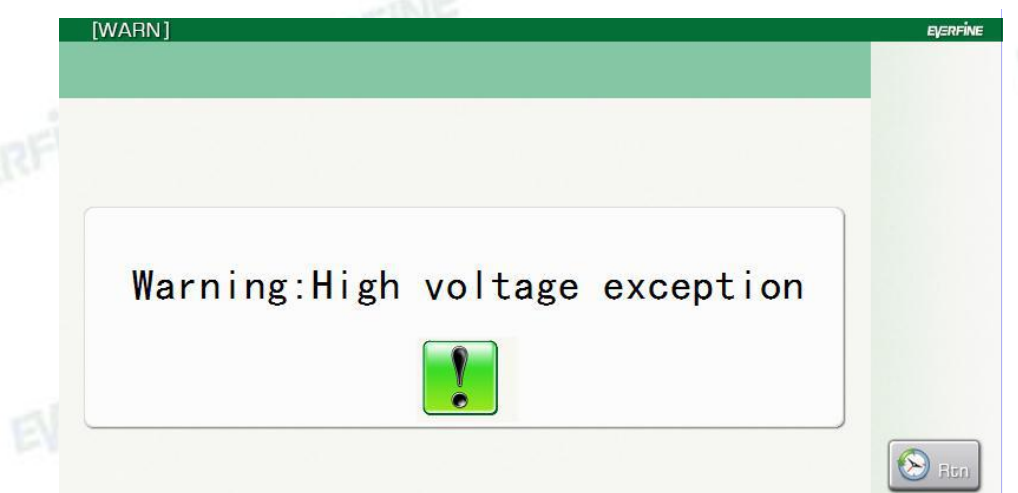

#### Fig.5.3 Output voltage abnormal alert interface

If the message "Warning: Low battery power" is shown as figure 5.4 after start, press "Rtn" and connect charger. Tab " " " " will be popped-up, then close down the instrument to charge about half an hour. Restart instrument, if the same alert appears, please contact manufacture to change battery.

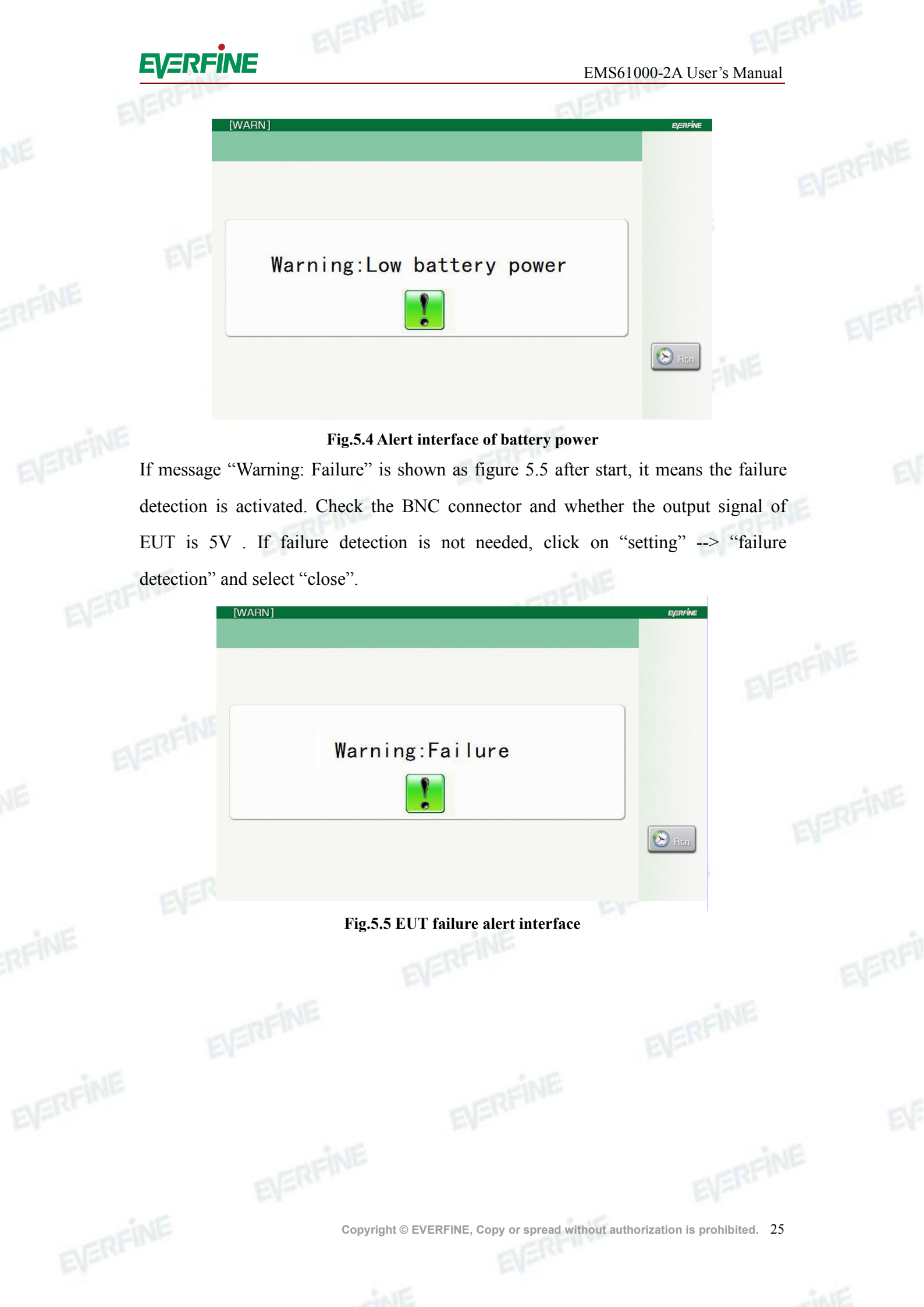

## **Chapter 6 Verification**

#### 6.1 Verification basis

- GB/T 17626.2 Electromagnetic compatibility(EMC) Testing and measurement techniques ESD immunity test
- IEC 61000-4-2 Electromagnetic compatibility (EMC)-Testing and measurement techniques – Electrostatic discharge immunity test
- ISO 10605 Road vehicles Test methods for electrical disturbances from electrostatic discharge

#### 6.2 Verification conditions

- 1. Temperature:  $23^{\circ}C \pm 2^{\circ}C$ ;
- 2. Relative humidity: 25%~45%R.H.;
- 3. Frequency: 50Hz±1Hz或60Hz±1Hz;
- 4. Atmospheric pressure: 86kPa~106kPa;
- 5. No electromagnetic environment will interfere with the test results.

#### 6.3 Verification of ESD high voltage output

#### 6.3.1 Instruments for the verification

High-voltage meter: the voltage range is  $0\sim40$ kV, the resistance is  $100G\Omega$  and the voltage accuracy is  $\pm1\%$ .

#### 6.3.2 Verification items

Connection of the instrument and verification of the ESD output voltage should be carried out as Fig.6.1.

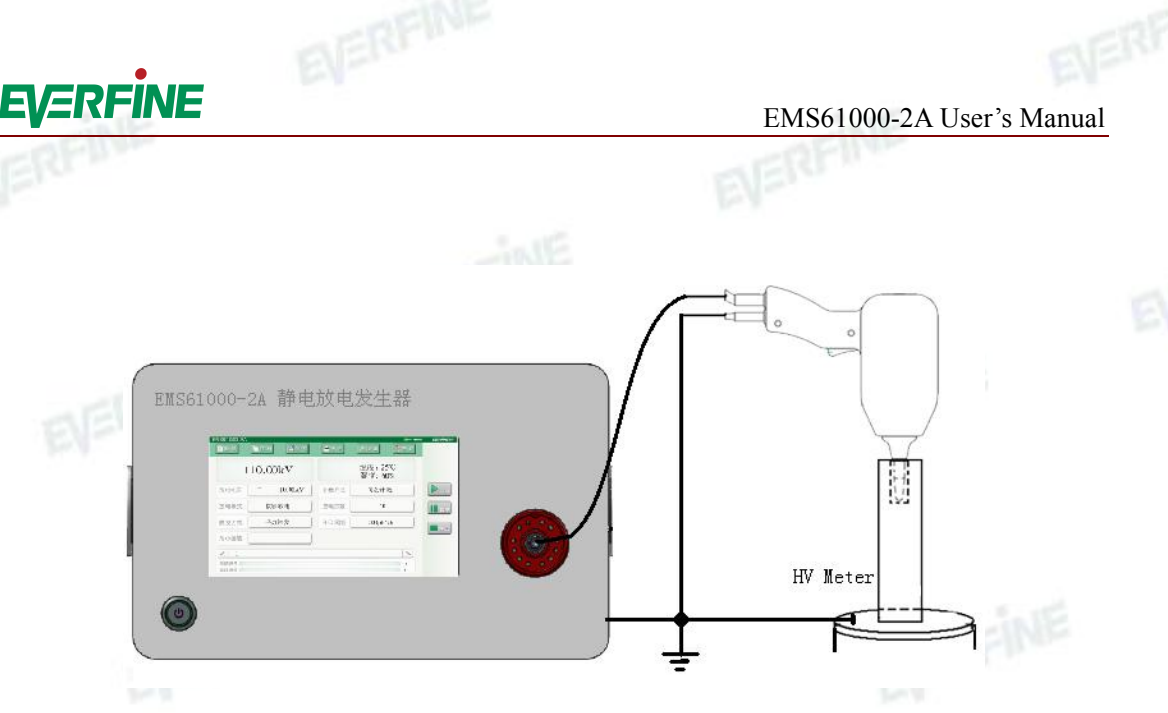

#### Fig.6.1 Test measurement of high-voltage meter

Connect the input port of discharge gun to the output terminal of the instrument, and connect their ground terminals. At air discharge mode, the discharge interval is set to be 5s and the trigger mode is set as 'Auto'. When the discharge voltages are set to 2kV, 4kV, 6kV, 8kV and 15kV, the error should be less than  $\pm 5\%$ .

#### 6.4 Verification of ESD gun

#### 6.4.1 Instruments for the verification

The instruments below are necessary when verifying the ESD gun:

- 1. Oscilloscope: Bandwidth is 2GHz;
- 2. Current target: Resistance is  $2\Omega$ ;
- 3. Attenuator: 20dB, 6dB;
- Faraday cage: The reference surface area is larger than 1.2m\*1.2m, and the distance between coaxial Ammeter and edges of the Faraday cage is larger than 0.6m.

#### 6.4.2 Verification items and methods

Typical calibration configuration of ESD generator is shown as Fig.6.2. 1.Verification method for the ESD gun.

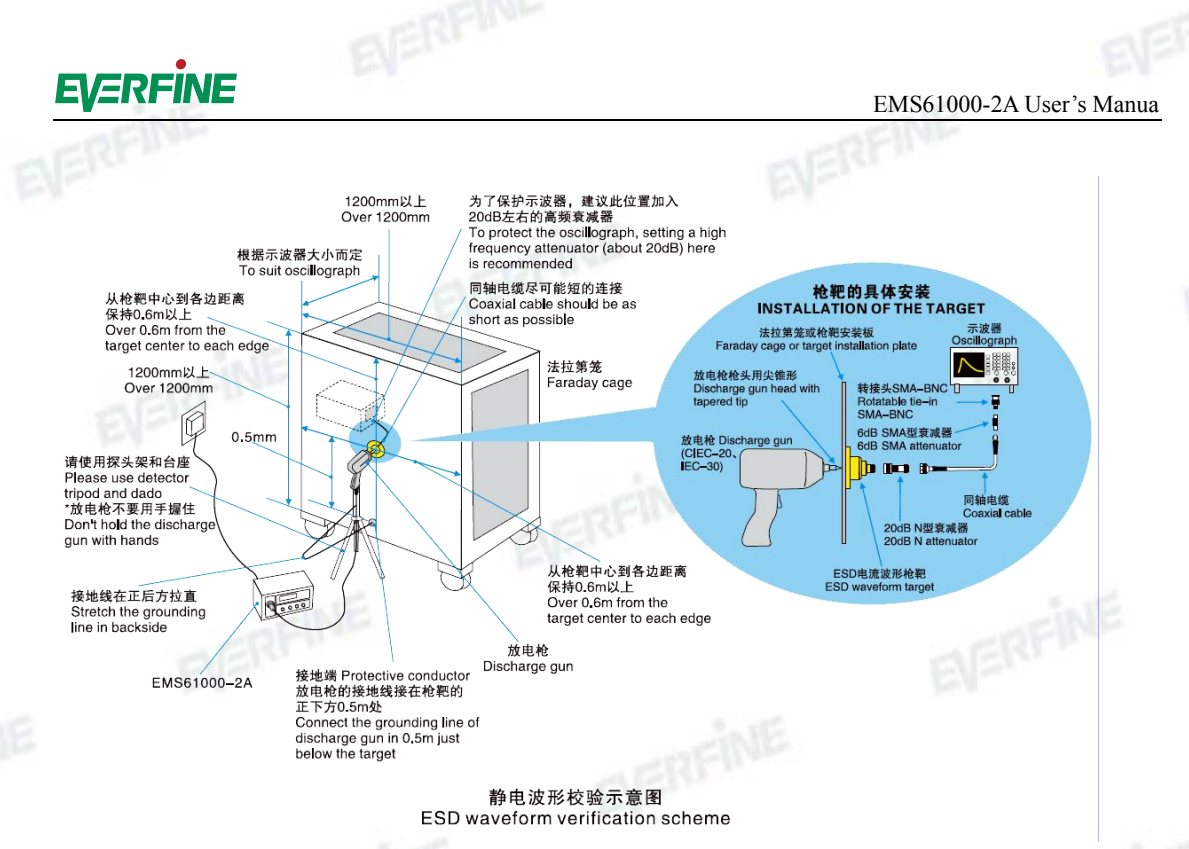

#### Fig.6.2 Performance testing diagram

At the contact discharge mode, the ESD gun head should be placed on the current target. The discharge circuit cable is 0.5m below the current target and connected with the operation surface. Pull the circuit wire to form a isosceles triangle, and the distances between the target center and the edges should be over 0.6m. When calibrating, the discharge circuit cable must not be placed on the floor. (When oscilloscope is coupled to test system indirectly and have no influence on the test results, the shielding case of 1.2m\*1.2m vertical reference surface area is not necessary.)

Current target output end should be connected with a end of 20dB attenuator, the other end of 20dB attenuator is connected with a end of 6dB attenuator by a coaxial cable. The other end of 6dB attenuator is connected with the oscillograph by a coaxial cable.

2. Verification parameters of ESD gun

- -I<sub>P</sub>: Peak discharge current;
- -I<sub>1</sub>: Discharge current at t<sub>1</sub>;
- -I<sub>2</sub>: Discharge current at t<sub>2</sub>;
- -t<sub>r</sub>: Rising time of current;

At the rated voltage, the ESD generator will discharge for 10 times. Record the peak discharge current and the rising time, and take the averages of the measurement data

#### EMS61000-2A User's Manual

# EVERFINE

to check whether the test results meet the standard. Table6.1, Fig.6.3 and Fig.6.4 show the parameters and reference waveforms of different discharge networks. The range of the current rising time is 0.7ns~1ns.

| IE    | Capacitance/<br>Resistance | Peak discharge<br>current<br>I <sub>p</sub> (A/kV) | Discharge current at t <sub>1</sub><br>I <sub>1</sub> (A/kV) | Discharge current at t <sub>2</sub><br>I <sub>2</sub> (A/kV) |
|-------|----------------------------|----------------------------------------------------|--------------------------------------------------------------|--------------------------------------------------------------|
|       | 150pF/330Ω                 | 3.75 ±10%                                          | $2\pm 30\%$                                                  | $1\pm 30\%$                                                  |
|       | 330pF/330Ω                 |                                                    | $(l_1 - 30 \text{ ns})$                                      | (12-00  ms)                                                  |
| FINE  |                            | $3.75 \pm 10\%$                                    | $2\pm 30\%$                                                  | $1\pm 30\%$                                                  |
| 10.00 |                            |                                                    | (t <sub>1</sub> =65ns)                                       | $(t_2=130ns)$                                                |
|       | 150pF/2000Ω                | 3.75 +30%                                          | 0.275±30%                                                    | 0.15±50%                                                     |
|       |                            | Salt                                               | (t <sub>1</sub> =180ns)                                      | (t <sub>2</sub> =360ns)                                      |
|       |                            | 2.75 + 200/                                        | 0.275±30%                                                    | 0.15±50%                                                     |
|       | 330pF/200012               | 3.75 +30%                                          | (t <sub>1</sub> =400ns)                                      | (t <sub>2</sub> =800ns)                                      |
| EVERF | YÅ                         |                                                    | 4.                                                           | 10                                                           |

#### Table.6.1 Parameters of different discharge networks

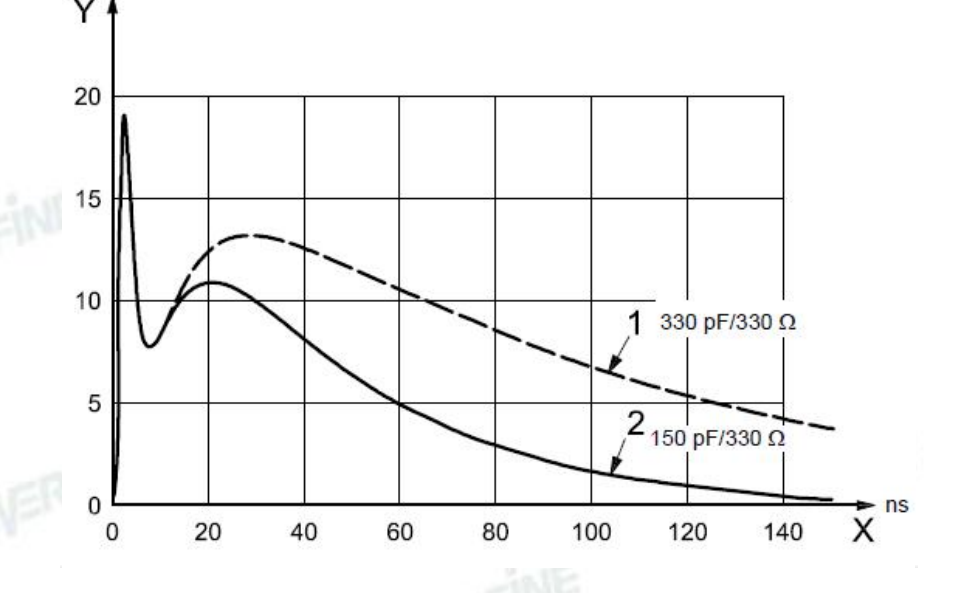

# Fig.6.3 Reference wave of 330pF/330Ω,150pF/330Ω,5kV

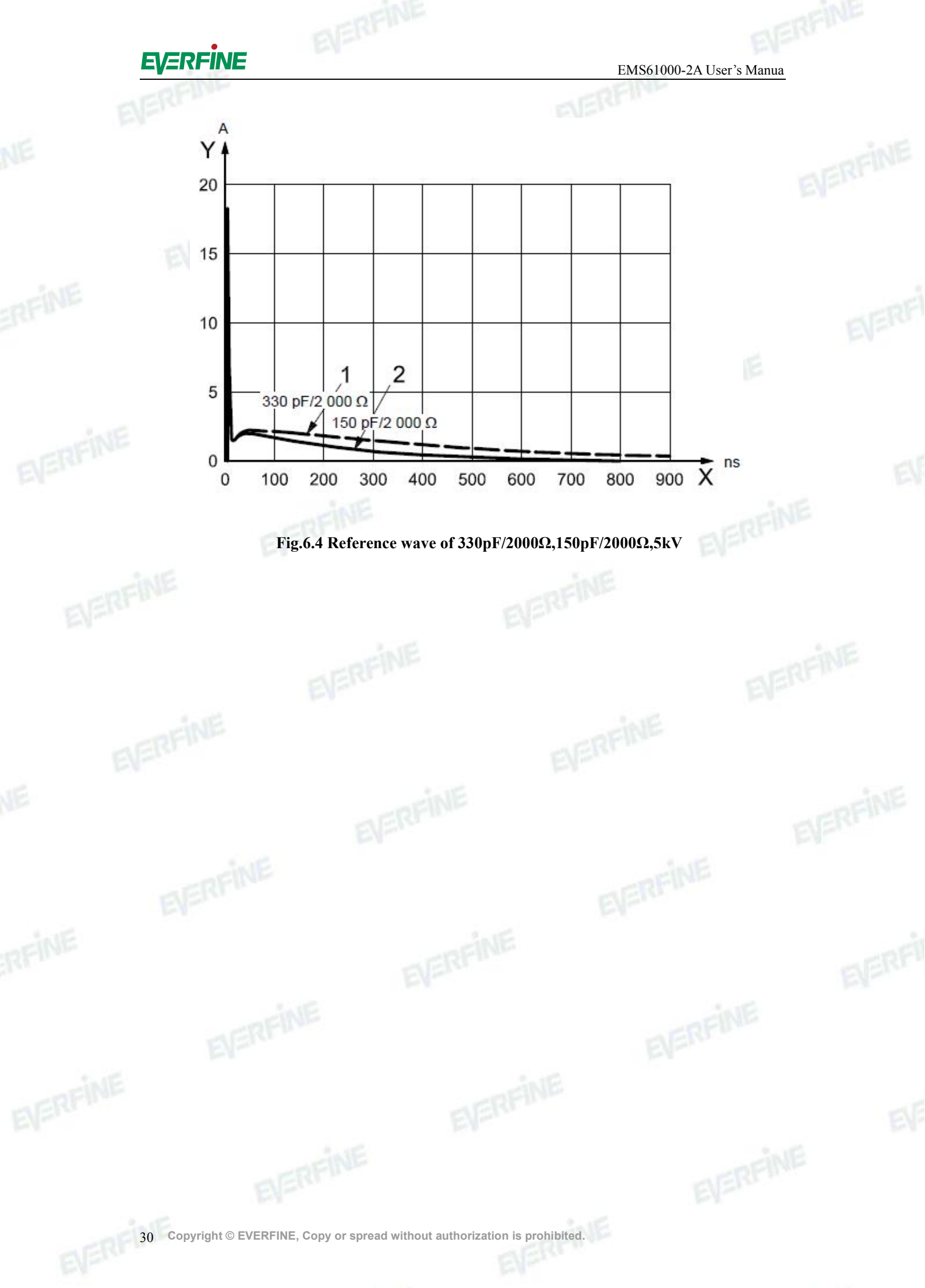

## **Chapter7 Set-up in laboratory**

#### 7.1 Test set-up in laboratories

A ground reference plane shall be provided on the floor of the laboratory. It shall be a metallic sheet (copper or aluminum) of 0.25 mm minimum thickness; other metallic materials may be used but they shall have at least 0.65 mm minimum thickness. The minimum area of the reference plane is  $1 \text{ m}^2$ , the exact size depends on the dimensions of the EUT. It shall project beyond the EUT or coupling plate by at least 0.5 m on all sides, and shall be connected to the protective grounding system.

The EUT shall be arranged and connected according to its functional requirements. The distance between the EUT and the walls of the laboratory and any other metallic structure should be larger than 1 m. The EUT shall be connected to the grounding system, in accordance with its installation specifications. No additional grounding connections are allowed. The layout of the power and signal cables shall be representative of the practice installation. The discharge loop cable of the ESD generator shall be connected to the ground reference plane. Its length is in general 2 m. In cases this length exceeds the needed length, the excess length shall, where possible, be placed non-inductively off the ground reference plane and shall not come closer than 0.2 m to other conductive parts in the test set-up. The earth cables connected to the ground reference plane and all bondings shall be low impedance, for example, using clamp devices for high frequency applications. Where coupling plates are specified, its material type and thickness should agree with the ground reference plane, and shall be connected to the grounding reference panel via a cable with a 470 k $\Omega$ resistor located at each end. These resistors shall be capable of withstanding the discharge voltage and shall be well insulated to avoid short circuits to the grounding reference plane.

Copyright  $\ensuremath{\mathbb{C}}$  EVERFINE, Copy or spread without authorization is prohibited. 31

#### 7.1.1 Table-top equipment

The test set-up for table-top equipment is shown in Fig.7.1. The EUT and cables shall be isolated from the coupling plate by a 0.5mm thick insulating support. If the EUT is too large to be located, an additional, identical HCP shall be overlapping used to make sure all sides of the HCP (horizontal coupling plate) is minimum over 0.1m to the EUT , the overlapped parts should over 0.3m(without needs to be welded). Any mounting feet associated with the EUT shall be remained in place.

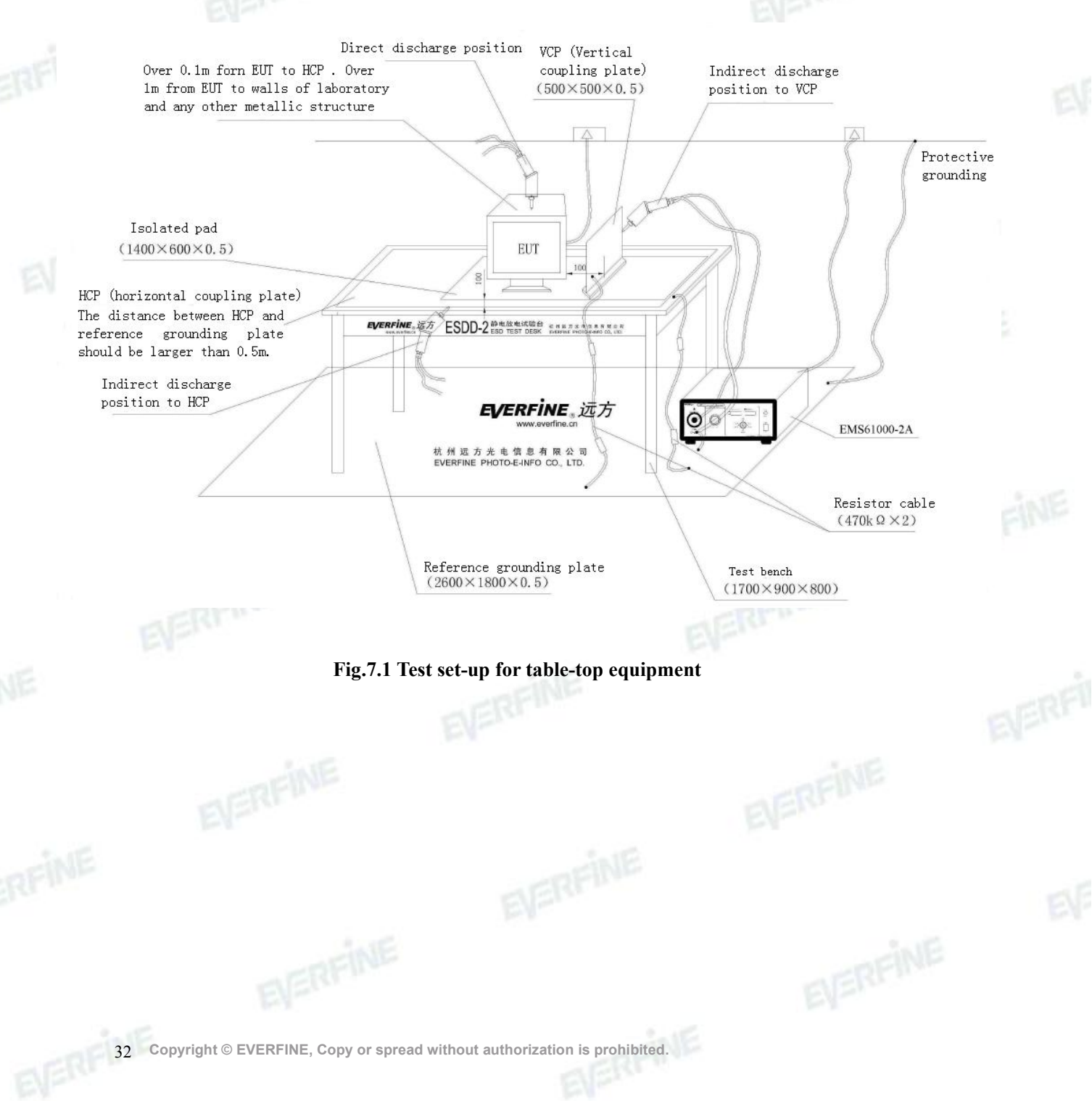

#### 7.1.2 Test set-up for floor-standing equipment

The test set-up for floor-standing equipment is shown in Fig.7.2. Any mounting feet associated with the EUT shall be remained in place.

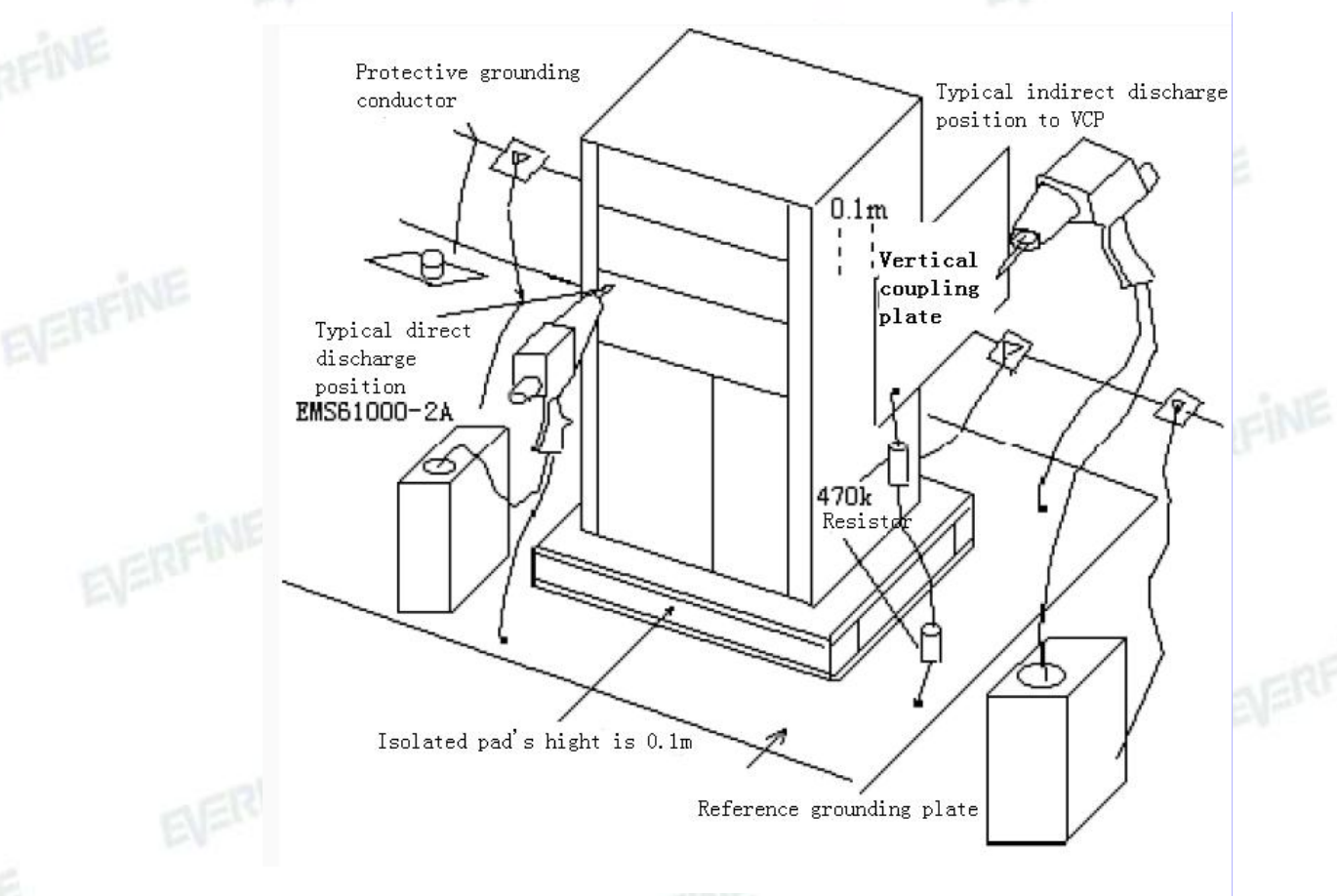

#### Fig7.2 Test set-up for floor-standing equipment

#### 7.1.3 Test set-up for post-installation tests

These tests are optional, and not mandatory for certification tests, they may be applied only when approved by both manufacturer and customer. It has to be considered that other co-located equipment may be unacceptably affected. The equipment or system shall be tested in its final installed conditions.

In order to facilitate a connection for the discharge loop cable, a ground reference plane shall be placed on the floor of the installation, close to the EUT at about 0.1 m distance. This plane should be copper or aluminium sheet with thickness no less than

0.25 mm. Other metallic materials may also be used, while its minimum thickness is 0.65 mm. The plane should be approximately 0.3m wide, and 2.0m in length when the installation allows. This ground reference plane should be connected to the protective grounding system. Where this is not possible, and there do existing a grounding terminal of EUT, then the ground reference plane should be connected to the grounding terminal of the EUT. The discharge loop cable of the ESD generator shall be connected to the reference plane at a point close to the EUT. Where the EUT is installed on a metal table, the table shall be connected to the reference plane via a cable with a 470k $\Omega$  resistor located at each end, to prevent a build-up of charge. An example of the set-up for post-installation tests is given in figure 7.3.

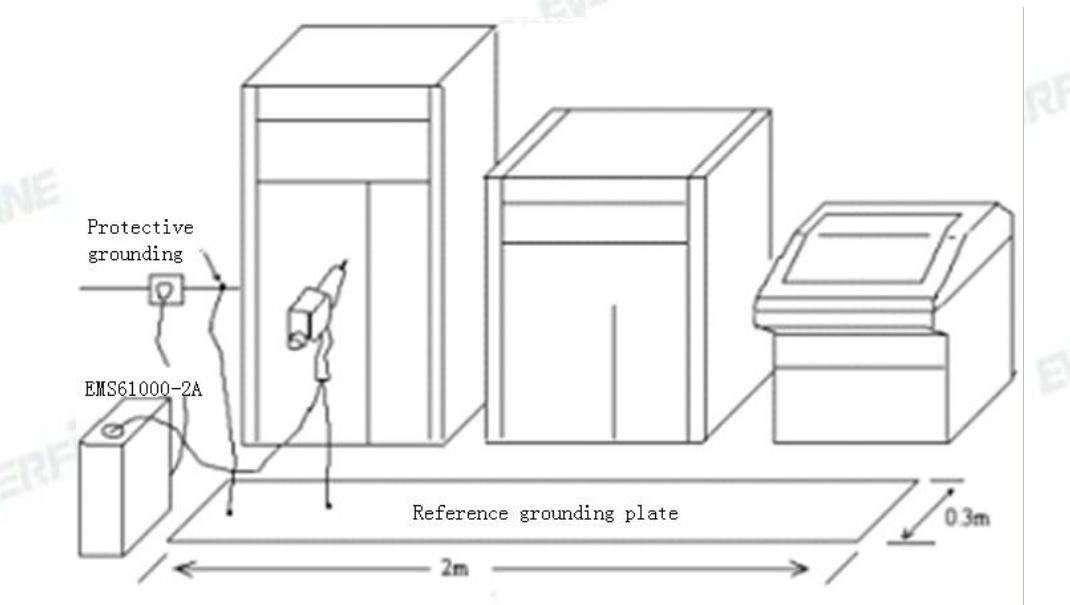

Fig.7.3 Test set-up for post-installation tests

# **Chapter 8 Driver installation**

#### 8.1 Internet driver installation

EVERFINE

By using cable, connect the module to debugging computer or net export with same gateway of the debugging computer, then connect module serial to computer by serial communication board and open "ZL Vircom" software .

| 序 状态                                                                                      | 虚拟串口                                          | 设备名称      | 设备来路IP        |      |
|-------------------------------------------------------------------------------------------|-----------------------------------------------|-----------|---------------|------|
|                                                                                           | COM3                                          | ZLDEV0001 | 192.168.3.199 | FINE |
| 信息                                                                                        |                                               |           |               |      |
| [2014-01-09,14:43:46] 连接 192<br>[2014-01-09,14:43:46] 在端口51<br>[2014-01-09,14:43:46] 正在连接 | .168.3.199 成功。<br>96监听成功。<br>_192.168.3.199 . |           |               | *    |

#### Fig.8.1 Main interface of ZLVircom software

Click on "Serial management" and the virtual serial management interface will

pop-up shown in figure 8.2, add a virtual serial such as "COM3".

| Z 虚拟串口&设备管理器 - VirCom ■ □ ×<br>使理 (1) 影響 (2) 夜景 (2) 朝助 (1)                                                                                                    | 1     |
|----------------------------------------------------------------------------------------------------|-------|
| □<br>□<br>□<br>□<br>□<br>□<br>□<br>□<br>□<br>□<br>□<br>□<br>□<br>□<br>□<br>□<br>□<br>□<br>□                                                                                                    |       |
| 序     状态     通知中口     現象々称     投备未路卫                                                                                                    |       |
| 信息 ※加度初串口 第定的设备   [2009-01-02, 05:49:05] 正在连择   [2009-01-02, 05:49:05] 正在连择   [2009-01-02, 05:45:05] 正在连接   [2009-01-02, 05:45:05] 正在连接   [2009-01-02, 05:45:05] 正在连接   [2009-01-02, 05:45:05] 正在连接   [2009-01-02, 05:45:32] 正在连接   [2009-01-02, 05:45:32] 正在注意   [2009-01-02, 05:45:32] 正確当時   [2009-01-02, 05:45:32] 在端口4196监听成功。 | 2.015 |
| Fig.8.2 Virtual serial management interface                                                                                                    |       |

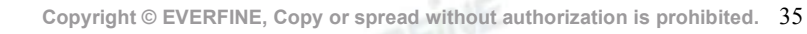

8.4.

Click on "Equipment management" in figure 8.3. If connection fail, click on "auto search" to seeking equipment. After connection success, select the equipment and click on "equipment edit", equipment setting interface will pop-up as shown in figure

| 12 | 【虚拟           | 串口&设备 | 管理番 - VirC    |           |       |               |            |       |       |      |          |      |
|----|---------------|-------|---------------|-----------|-------|---------------|------------|-------|-------|------|----------|------|
| 1  | <b>管理 (M)</b> | 配置(C) | 查看 (V) 帮助 (H) |           |       |               |            |       |       |      |          |      |
|    | D             | C     |               |           | 2     |               |            |       |       |      |          |      |
|    | 启动服           | 务 停止) | 服务 设备管理       | 串口管理      | 关于    |               |            |       |       |      |          |      |
| ľ  | 序 壮           | 犬态    |               |           | 虚拟串口  |               | 设备         | 备名称   |       | 设备来  | 路IP      |      |
| h  | 6名管1          | ŧ     |               |           |       |               |            |       |       |      |          |      |
| P  |               |       |               |           |       |               |            |       |       |      |          | -    |
|    | 序             | 类型    | 设备名称          | 设备IP      |       | 目的IP          | 模式         | TCP连接 | 虚拟串口号 | 虚拟串口 | 设备ID     |      |
|    | 1             | 内网    | ZLDEV0001     | 192.168.3 | . 200 | 200.200.203.6 | TCP Server | : 未建立 | 未设置   | 未联通  | FA13B34C | 自动搜索 |
| L  |               |       |               |           |       |               |            |       |       |      |          |      |
| L  |               |       |               |           |       |               |            |       |       |      |          | 手动添加 |
| L  |               |       |               |           |       |               |            |       |       |      |          |      |
|    |               |       |               |           |       |               |            |       |       |      |          | 编辑设备 |
|    |               |       |               |           |       |               |            |       |       |      |          |      |
| L  |               |       |               |           |       |               |            |       |       |      |          | 查找设备 |
| L  |               |       |               |           |       |               |            |       |       |      |          |      |
| L  |               |       |               |           |       |               |            |       |       |      |          | 返回   |
| 1  |               |       |               |           |       |               |            |       |       |      |          |      |
|    |               |       |               |           |       |               |            |       |       |      |          |      |
|    |               |       |               |           |       |               |            |       |       |      |          |      |
|    | 1             |       |               |           |       |               |            |       |       |      |          |      |

Fig.8.3 Equipment management interface

Set the serial to serial number same with added serial number such as "COM3", Set IP address and subnet mask to same IP segment with the computer. After setting up, click on "Modify setting" and "Restart equipment".

| 虚拟串口(COM3 ) 🚽       | IP模式     | 静态                    | DNS服务器IP | 8.8.4         | . 4  |
|---------------------|----------|-----------------------|----------|---------------|------|
| 设备名称 ZLDEV0001      | IP地址     | (192 . 168 . 3 . 200) | 目的模式     | 动态            | •    |
| 设备ID FA13B34C       | 端口       | 4196                  | 转化协议     | 无             |      |
| <b>固件版本 \V1.546</b> | 工作模式     | TCP 服务器 ▼             | 保活定时时间   | 60            | (秒)  |
| 该设备支持功能             | 子网掩码     | 255 . 255 . 255 . 0   | 断线重连时间   | 12            | (秒)  |
| ┏ 厨畜玉井              | 网关       | (192 . 168 . 3 . 1)   | 网页访问端口   | 80            |      |
|                     | 目的IP或域名  | 192.168.3.20 本地IP     | 所在组播地址   | 230 . 90 . 76 | . 1  |
| ☑ 域名系统              | 目的端口     | 4196                  | IO端口配置0x | 00            |      |
| ☑ REAL_COM协议        | □        | ·                     | 一无数据重启   | Г             |      |
| T Modbus TCP转RTU    | 波特率      | 2400                  | 定时发送参数   | □ 每隔  5       | (分钟) |
| ▶ 串口修改参数            | 数据位      | 8                     |          | 更多高级选项        |      |
| ☞ 自动获取IP            | 校验位      | 无                     |          |               |      |
| ┏ 存储扩展EX功能          | 停止位      | 1 💌                   | 数据包长度    | 1300          | (字节) |
| ▼ 多TCP连接            | 流控       | 无                     | 数据包间隔(起  | 越小越好) 7       | (毫秒) |
| 系统默认参数 保存默认         | 参数 加载默认多 | 参数                    | 重启       | 自设备 修改设置      | 取消   |

Fig.8.4 Equipment edit interface

#### EMS61000-2A User's Manual

# EVERFINE

After completing setting, open "EmcSuit.exe" to test, more details about the setting regulation of "EmcSuite.exe", please refers to the user manual of "Everfine EMC multi-module test system software".